109 年度 AIS 電子化核銷作業: 系統路徑說明

〔重要〕本系統僅能使用 Chrome 瀏覽器。

一、測試期系統操作路徑

員工愛上網 → 測試區 → 教育基金-電子請購暨核銷系統(測試區)

【備註】

會計系統(AIS)測試機網址:

https://training.moe.gov.tw

此系統僅能使用 IE 瀏覽器

二、正式上線系統操作路徑

員工愛上網 → 行政作業 → 教育基金-電子請購暨核銷系統

### 二、登入系統(1/5) 入口(測試區) 愛上網->測試區->教育基金電子請購暨核銷系統(測試區)

## 員工愛上網行動版

員工愛上網密碼變更 | 登出

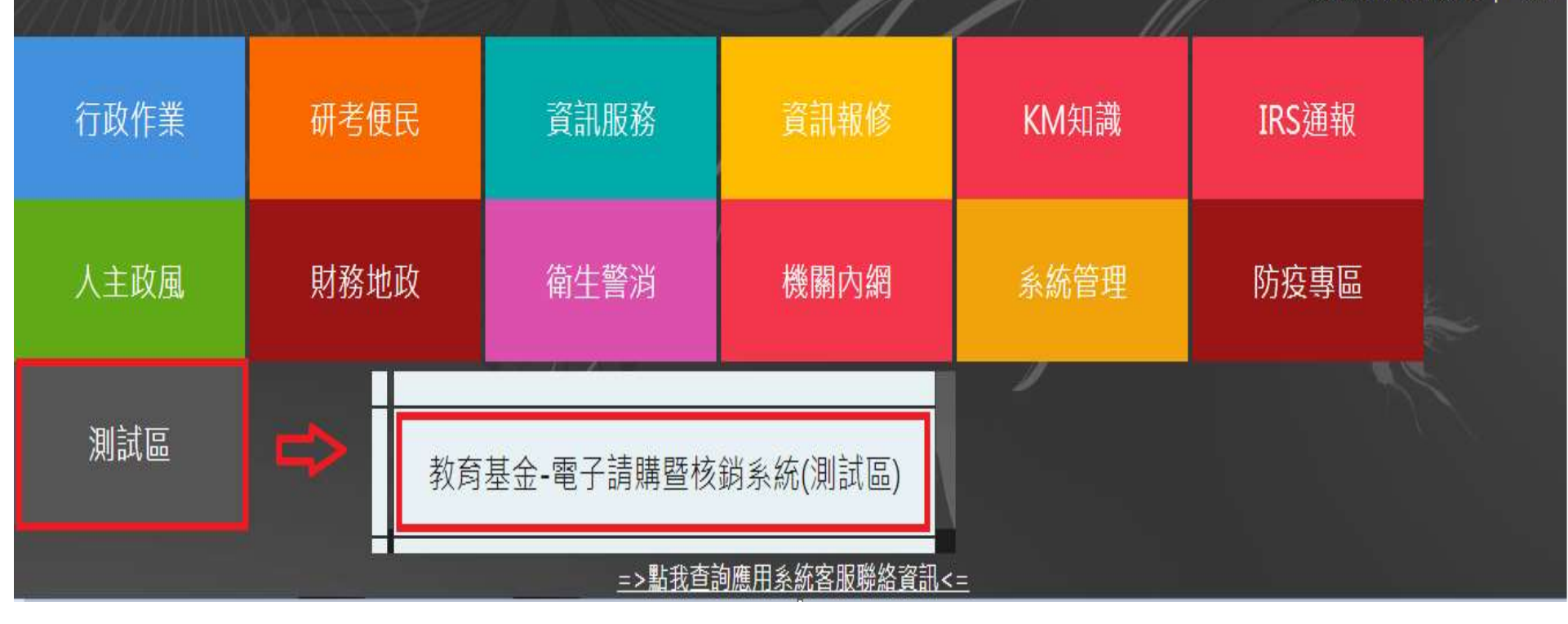

### 三、登入問題(1/2)

### 1. 可登入員工愛上網,但無法進入電子請購核銷系 統

說明:本系統取用新公文系統使用者資料(E-mail),故無法登入時,須到新公文系統修正電子郵件資料。就是要跟員工愛上網的e-mail一致。

#### 2. 員工愛上網無法登入

說明:員工愛上網帳號請確認有無問題。

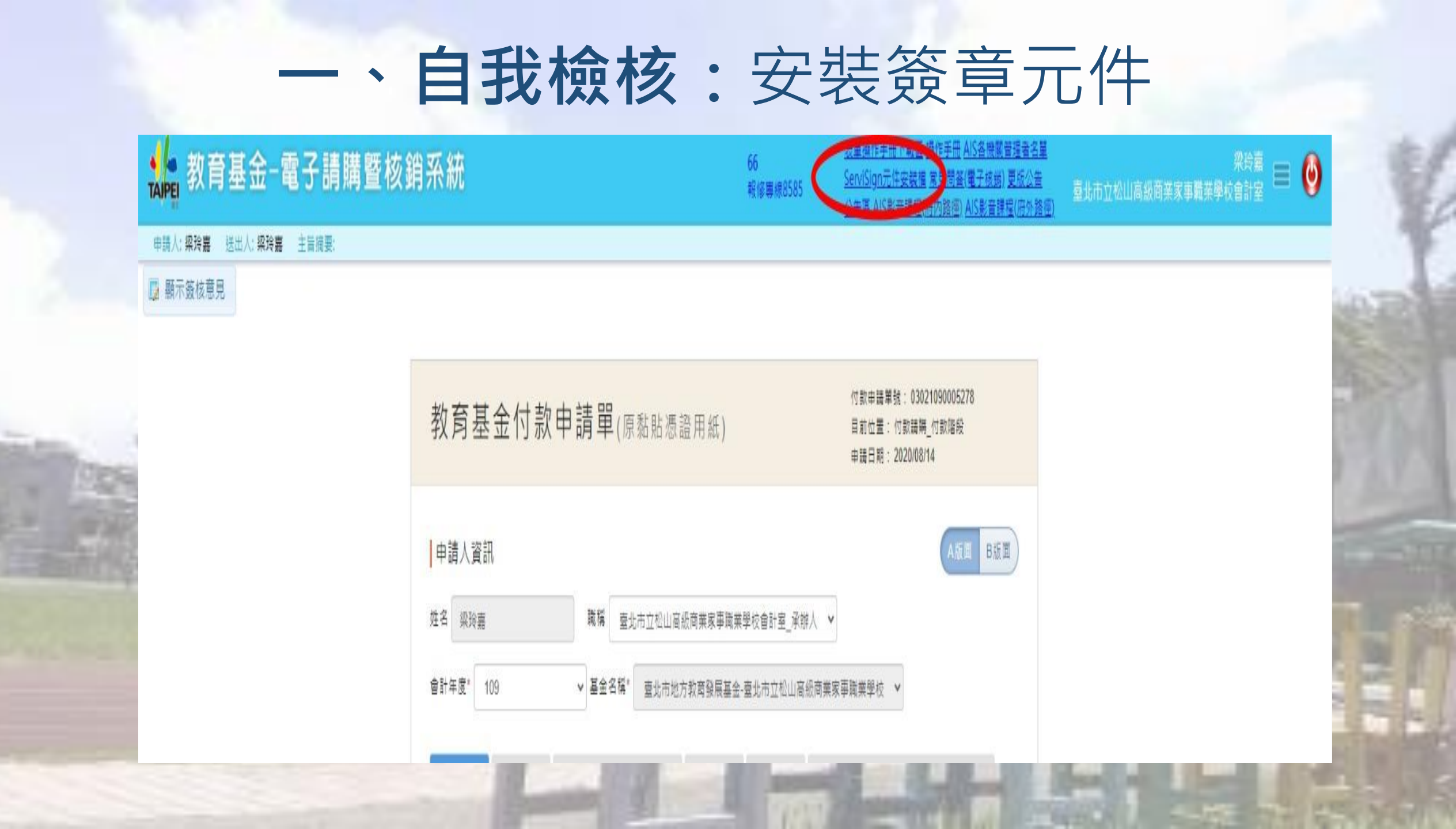

# 二、個人資料設定及代理人設定(1/4)

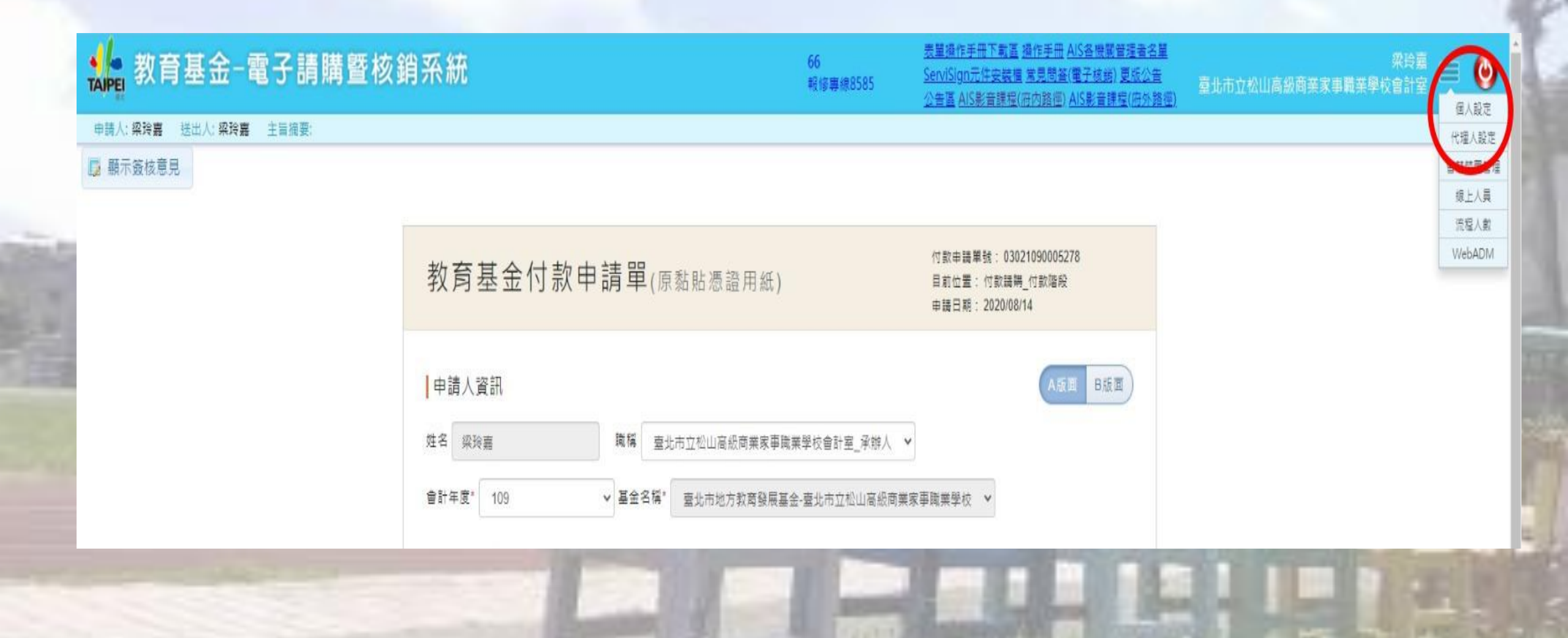

## 二、個人資料設定及代理人設定(2/4) (主要職務須選擇所屬處室)

|                                                                                |                                                                                      |                                                          |                                                                        | 》更成之言<br>目程(府外路)                                                                                                    |             |
|--------------------------------------------------------------------------------|--------------------------------------------------------------------------------------|----------------------------------------------------------|------------------------------------------------------------------------|----------------------------------------------------------------------------------------------------|-------------|
|                                                                                | hiliho17@mail.                                                                       | svs.tp.ed                                                |                                                                        |                                                                                                    |             |
| () () () () () () () () () () () () () (                                       | 探玲嘉                                                                                  |                                                          |                                                                        | 1000                                                                                                    |             |
| A #208                                                                         |                                                                                      |                                                          |                                                                        | 659                                                                                                    |             |
| 價用請系                                                                           | 2                                                                                    | <b>(</b>                                                 |                                                                        | 8/17                                                                                                    |             |
|                                                                                |                                                                                      | 個人資料                                                     |                                                                        | 1000                                                                                                    |             |
| EB                                                                             | off 血型 A ¥                                                                           |                                                          | 性別 〇 男性 💿 女性                                                           |                                                                                                    |             |
| 1018 <b>1</b>                                                                  | 燭姻 ○戸#                                                                               | ● 未増                                                     |                                                                        | <b>国</b> ) ————————————————————————————————————                                                                                                    |             |
| e ora has are                                                                  |                                                                                      |                                                          |                                                                        | And and a second second s |             |
| 5 箱地址                                                                          | ,,                                                                                   |                                                          |                                                                        | 1000                                                                                                    |             |
| ≤ 第地址                                                                          |                                                                                      |                                                          | 同戶籍地址                                                                  | 100                                                                                                    |             |
| ≤ 第地址 ●第地址 ●第地址 ●第地電話                                                          | 彩裕電話                                                                                 |                                                          | 同戶艏地址<br>行動電話 ON                                                       |                                                                                                    |             |
| S 3 2 2 2 2 2 2 2 2 2 2 2 2 2 2 2 2 2 2                                        | 彩格電話<br>緊急聯絡人調                                                                       |                                                          | <ul> <li>同戶籍地址</li> <li>行動電話</li> <li>(ON)</li> <li>緊急聯絡人關係</li> </ul> |                                                                                                    |             |
| ≤第地址 ●第地址 ●第地址 ●第地電話 ■第級人姓名                                                    | 彩裕電話<br>緊急聯絡人電                                                                       | #語 公司資料                                                  | 同戶籍地址 <br>行動電話   ON<br>緊急聯絡人關係                                         |                                                                                                    |             |
| SN24<br>S第地址<br>●第地電話<br>配急聯絡人姓名<br>■<br>S型 MEMC NTAB000                       | ₩経電話<br>緊急聯絡人電<br>(1)<br>(1)<br>(1)<br>(1)<br>(1)<br>(1)<br>(1)<br>(1)<br>(1)<br>(1) | I話<br>公司資料<br>NTAB00098                                  | 同戶籍地址<br>行動電話                                                          |                                                                                                    |             |
| ≤第地址 ●第地址 ●第地址 ●第地電話 ■第総人姓名 ■影響 ■新編人姓名 ■新編 ■新編属                                | 聯絡電話       緊急聯絡人調       98     員工場號       分機     (                                   | 話<br>公司資料<br>NTAB00098<br>02)27261118-551                | 同戶館地址<br>行動電話                                                          |                                                                                                    |             |
| SNE 10<br>S第地址<br>■新地址<br>S番地電話<br>S●聯絡人姓名<br>S●聯絡人姓名<br>SE語號碼<br>E話號碼<br>L作地點 | 聯絡電話       緊急聯絡人調       98     員工攝號       分機     (       主要職務                        | I語<br>公司資料<br>NTAB00098<br>02)27261118-551<br>臺北市立松山高級課♥ | 同戶籍地址<br>行動電話<br>緊急聯絡人關係<br>■子鄭件 hiliho17@mail.ssvs.tp.ed<br>  侍真      |                                                                                                    | Inter Print |

# 二、個人資料設定及代理人設定(3/4)

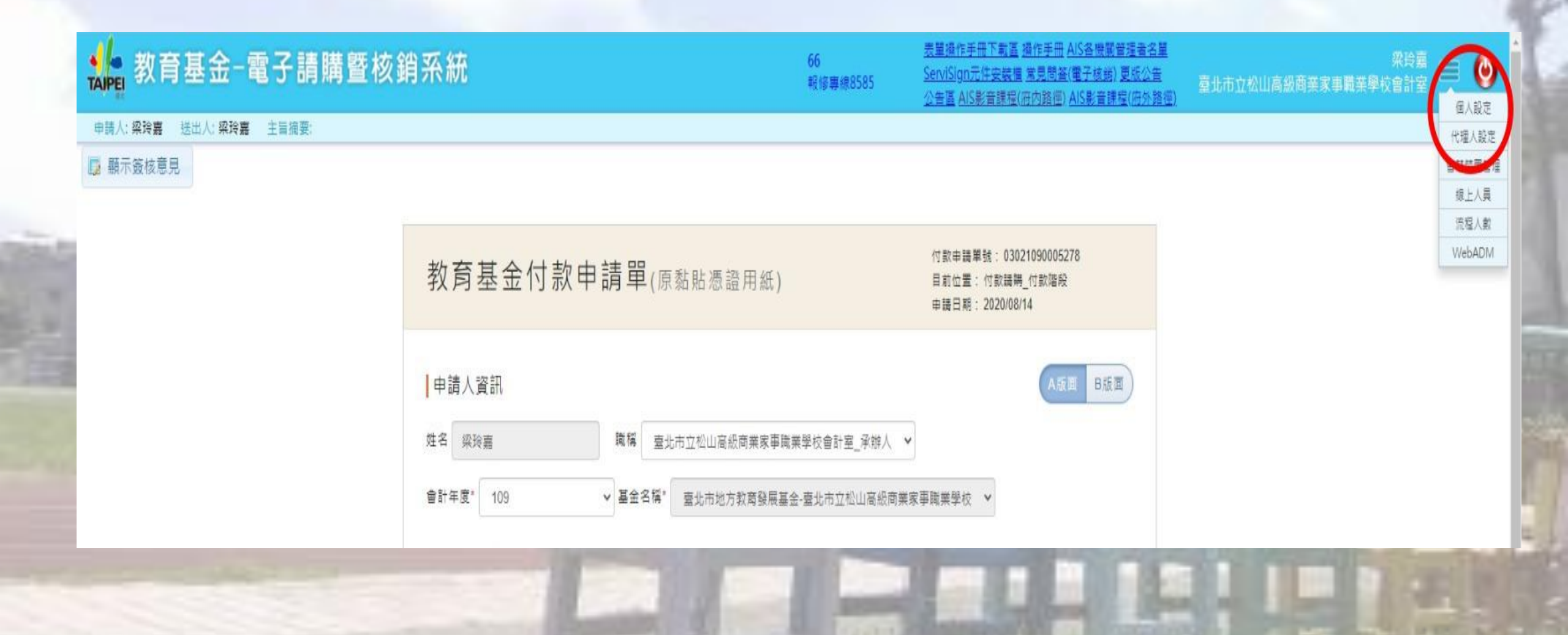

# 二、個人資料設定及代理人設定(4/4)

| ◉ 單一人員代理.                     | ○ 依規則代理.                                                      |                   |     |
|-------------------------------|---------------------------------------------------------------|-------------------|-----|
| 謝宛靜                           |                                                               |                   |     |
| 啟動特定期間代理:                     |                                                               |                   | Red |
| 特定期間設定:超:2020/07<br>塔:2020/07 | 12 ~: 00 ~       12 ~: 00 ~       12 ~: 00 ~       12 ~: 00 ~ |                   | 2   |
| □代理人完成工作通知:                   |                                                               |                   |     |
| 通知對象: 梁玲嘉                     |                                                               |                   | 11  |
| 通知方式: 3電子郵件 訊息                | 傳送                                                            |                   | -   |
| 登入時不要提示代理的狀況                  | (例如:您目前已經歐動代理人機制。                                             | 是否要將其關閉? <b>)</b> |     |
|                               |                                                               |                   |     |